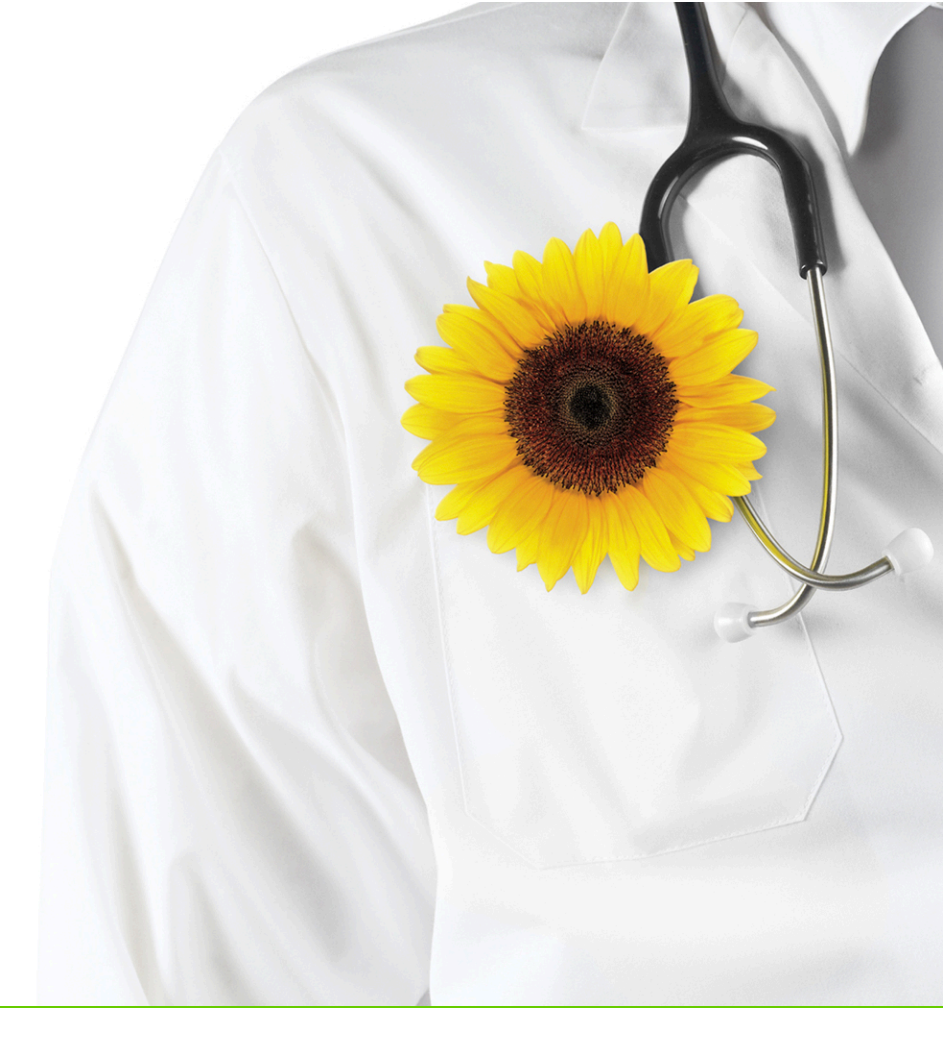

# Med Access EMR

Virtual visits

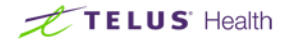

Revised April 2, 2020, version x.x.xxx

Med Access EMR software and related products and services are owned by TELUS. Med Access EMR and TELUS Health are trademarks of TELUS.

The patients, physicians and circumstances depicted within this manual are fictitious. Any resemblance of any sample data or screenshots to any actual person, whether living or dead, is purely coincidental and unintentional.

## Table of contents

| Virtual visits                            | . 4 |
|-------------------------------------------|-----|
| Requirements for using virtual visits     | . 4 |
| Configuring your EMR for virtual visits   | 5   |
| Booking virtual visit appointments        | . 6 |
| Creating a virtual visit appointment type | . 8 |
| Conducting a virtual visit                | . 9 |
|                                           |     |

## Virtual visits

TELUS EMR Virtual Visits enable you to schedule and conduct a virtual visit and live chat with a patient. You must have registered with TELUS Health to use virtual visits, and configured your EMR. <u>Sign up here</u> and see "Configuring your EMR for virtual visits" on the next page for more information.

When patients contact you to book an appointment, you schedule a virtual visit by specifying **Virtual visit** (visite virtuelle in French) as the appointment detail. You must also have a current email address for the patient recorded in the patient demographics. See "Booking virtual visit appointments" on page 6 for more information.

A unique link to the virtual visit will be added to the appointment within your schedule and, within 48 hours of the visit, patients will receive an email with a corresponding link to attend the virtual visit.

At the time of the appointment, the provider opens the link in the appointment to start the virtual visit. The patient clicks the link in their email to join the virtual visit. The provider can document the visit in the EMR as they normally do. See "Conducting a virtual visit" on page 9 and Patients: Attending a virtual visit with your provider for more information.

Before using virtual visits, ensure you meet the requirements. See "Requirements for using virtual visits" below for more information.

## Requirements for using virtual visits

Before you can use virtual visits, you must meet these requirements:

- You must sign up for TELUS EMR Virtual Visits. Sign up here.
- Virtual visits must be enabled in your EMR (see "Configuring your EMR for virtual visits" on the next page).
- The patient's email address must be entered in their demographics in your EMR.
- You must have a computer with a supported operating system and browser, as well as a camera and a microphone, or TELUS EMR Mobile (v3.38.13) on a supported mobile device.
- Patients must have a supported mobile device, or computer with a supported operating system and web browser, camera, microphone, and connection to the internet.

#### Supported operating systems and browsers

- Mac OS X 10.12 and later latest version of Chrome, Firefox, or Safari
- Windows 7 or Windows 10 latest version of Chrome, Firefox, or the new Edge (released January 2020; you can download Edge here). Internet Explorer is not supported.
- iOS 11 and later latest version of Safari
- Android 9 and later latest version of Chrome

## Configuring your EMR for virtual visits

Before you can schedule virtual visits, an administrator must enable the feature in your EMR. This needs to be done only once per clinic.

#### Steps

- 1. Open the Mobile EMR Administration Console:
  - From the Med Access EMR main screen, choose Profile Screen > Mobile tab.

The Device Administration Console opens.

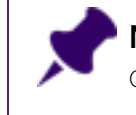

**Note:** If you have not used TELUS EMR Mobile and do not have integrations with our third party partners, you must first accept the terms and conditions.

- 2. Under Extension Applications, click Integration Management.
- 3. Next to TELUS EMR Virtual Visit, click Configure.

| Administration View    | <b>**</b> )                                                    | v1.2.0.bc9kr1d8 |
|------------------------|----------------------------------------------------------------|-----------------|
| TELUS EMR Mobile       | TELUS EMR Virtual Visit                                        | 001/2011/25     |
| Device Management      | Configured on: 3/23/2020<br>Default user: Office Administrator | CONHIGUHE       |
| Clinic Policy          | لكك                                                            |                 |
| Extension Applications |                                                                |                 |
| Integration Management | LEARN MORE                                                     | ~               |
|                        |                                                                |                 |
| Terms & Conditions     |                                                                |                 |

4. Select an EMR user on whose behalf the virtual visit service makes requests to the EMR (typically an administrator).

|              | NI X                                                                                                    | v1.2.0.bc9e1d8 |
|--------------|----------------------------------------------------------------------------------------------------|----------------|
| Administrati | ion View                                                                                                    |                |
| TELUS EMR M  | obile<br>gement TELUS EMR Virtual Visit<br>Configured on: 3/23/2020<br>Default user: Office Administrator                                          | CONFIGURE      |
| Extension Ap | TELUS EMR Virtual Visit                                                                                                    |                |
| Integration  | In order for the TELUS EMR Virtual Visit solution to integrate, TELUS EMR Virtual Visit must be able to read<br>and write EMR data as an EMR user. |                |
|              | TELUS EMR Virtual Visit may read and write EMR data as this user:                                                                                  |                |
| Terms & Co   | Select user<br>Administrator, Office                                                                                                    |                |
|              | Connection Details-<br>EMR Type: PSS<br>EMR Instance ID: 10293                                                                                     |                |
|              | Integration type: Integration Component SAVE                                                                                                    | CANCEL         |

5. Click **Save** and close the **Device Administration Console**.

## Booking virtual visit appointments

When booking an appointment, you specify that the appointment is a virtual visit - you must enter the key words **virtual visit** (**visite virtuelle** in French) within the appointment, either manually or using an appointment type. And you must ensure that the patient has a valid email address recorded in their demographics. Once a virtual visit appointment is booked, a URL for the visit is automatically added to the appointment, and the patient also receives an email with their link to attend the virtual visit.

#### Steps

- 1. Confirm, add, or edit the patient's email address in their demographics.
- 2. Book the appointment in your EMR, as usual.
- 3. Enter **virtual visit** in the appointment details, either manually or by selecting a pre-defined appointment type (if your EMR supports appointment types; see "Creating a virtual visit appointment type" on page 8 for more information).

Note: If you are manually typing the words virtual visit in the appointment, ensure you haven't made any typos. Otherwise, the appointment will not be recognized as a virtual visit and a URL will not be generated. The text is not case-sensitive.

- In Med Access EMR, in the Appointment window, select the virtual visit appointment type from the list. If you do not have a virtual visit appointment type set up, type virtual visit in the Concern field.
- 4. Save the appointment.
- 5. Approximately 2 days before the appointment, a unique virtual visit link will automatically be added to the appointment for you. The virtual visit service also sends an email to the patient (in both English and French) with their unique virtual visit link. If the appointment is booked less than 48 hours in advance, the URL is generated and the email is sent within a few minutes of booking the appointment. Some internet service providers may flag the email as spam, so be sure to remind your patients to check their spam or junk folder.

#### Your virtual visit appointment

Today at 8:53 AM

Allison Asthma, you have a virtual visit scheduled with your health care provider:

#### Monday, March 30th at 11:15 AM EDT

A few minutes before your appointment, click the button below. You'll be asked to give access to your camera and microphone, so your healthcare provider can see you and speak with you.

#### Attend your virtual visit

We recommend you test your device compatibility with the virtual visit service now by selecting the button below. If you experience problems like not being able to see yourself, or the microphone level indicator not moving while you talk, try changing settings or using another device or browser.

List of the supported browsers (latest version) for each operating system:

- · Mac 10.12 and up: Firefox, Chrome, Safari
- · Windows (7 and 10): Chrome or Firefox
- iPhone/iPad iOS (12, and 13): Safari
- Android (9, 10): Chrome

#### Test before appointment

If you can't find a device or browser that works, please contact your clinic ASAP to inform them you won't be able to join the virtual visit.

Please do not reply to this email, as your response will not be received. Please call your clinic if you have questions about your appointment, or if you need to cancel or reschedule. If you think you need urgent attention, please call 9-1-1 or go to the nearest emergency department. **Best practice:** Every 1-2 days, verify upcoming virtual visit appointments have a link. If there is no link, check that the appointment has the text **virtual visit** in the appropriate field.

### Creating a virtual visit appointment type

In order for an appointment to be recognized as a virtual visit and have the URL generated, the words **virtual visit** must appear in the appointment. You can create an appointment type in your EMR to quickly and easily identify an appointment as a virtual visit, instead of manually adding the text to the appointment.

#### Steps for Med Access users

- 1. From the main EMR window, on a schedule, click . Hover your cursor over **Appointment** Setup and select **Appointment Types**.
- 2. In the Manage Appointment Type window, click New .
- 3. Enter a **Name** (e.g. virtual visit) and specify the **Duration**.
- 4. In the **Concern** field, type **virtual visit**. Ensure you haven't made any typos, otherwise the appointment will not be recognized as a virtual visit and a URL will not be generated.
- 5. Click Save and close the Appointment Types Management window.

| Create Appointment        | Туре          |           |   |   |
|---------------------------|---------------|-----------|---|---|
| Name*                     | Virtual visit |           |   |   |
| Duration*                 | 15            | (minutes) |   |   |
| Sort Order                | 0             |           |   |   |
| Colour                    |               | T 🔠       |   |   |
| Can't Overlap             |               |           |   |   |
| Max Per Day               |               |           |   |   |
| Multi-Patient Appointment |               |           |   |   |
| Active                    | <b>S</b>      |           |   |   |
| Self-Bookable             | -             |           |   |   |
| Edit Privilege            | Public        |           |   | • |
| Use Privilege             | Public        |           |   | • |
| Resource                  |               |           |   | • |
| Equipment                 |               |           |   | • |
| Room                      |               |           |   | • |
| Facility                  |               |           | 6 | × |
| Billing Template          |               |           |   | • |
| Task Template             |               |           |   | • |
| Visit Template            |               |           |   | • |
| Patient Form              |               |           |   | • |
| Workflow Step             |               |           |   | • |
| Concern                   | Virtual visit |           |   |   |
| Appointment Notes         |               |           |   |   |
| Critical                  |               |           |   |   |
|                           |               |           |   |   |
| Save                      |               |           |   |   |

## Conducting a virtual visit

When you are ready to start your virtual visit, from the patient's appointment, open the virtual visit link and join the video call.

You can access the virtual visit link from your EMR, TELUS EMR Mobile, or TELUS EMR (next generation). You may want to open and join the virtual visit from your mobile device and use your computer to record the visit notes in your EMR during the encounter. Your device or computer must have camera and microphone access. See "Requirements for using virtual visits" on page 4 for more information.

### Steps

- 1. Open the virtual visit link:
  - From TELUS EMR Mobile or TELUS EMR (next generation), click the link to **Start virtual visit**.

| 📀 TELUS EMR (ne   | ext generation)                                                        | – o x_             |
|-------------------|------------------------------------------------------------------------|--------------------|
|                   | TELUS EMR Mobile                                                       | 2 🛱                |
| Horne<br>Calendar | Daisy Doctor                                                           |                    |
| Q<br>Patients     | му schedule<br>1 patient                                               | THURSDAY<br>Mar 26 |
| Address<br>Book   | Heartfailure H<br>- review bp meds - video visit - Start virtual visit | 11:00 15min        |
| Inbox             |                                                                        |                    |

The virtual visit opens.

2. If this is your first time conducting a virtual visit using this computer or mobile device, you may be prompted to grant access to your camera and microphone. Click **Allow**.

| no | onp-rpv.telusemrmc  | bile.com v | vants to |
|----|---------------------|------------|----------|
| Ļ  | Use your microphone |            |          |
|    | Use your camera     |            |          |
|    |                     | Allow      | Block    |

3. Ensure your camera and microphone are working - you should see yourself on the screen, and when you speak you should see solid bars appear in the audio panel along the left side. Change the selected camera and microphone, if necessary.

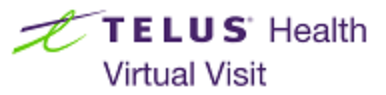

You are about to host a virtual visit.

Please choose your camera and audio, and select 'Join virtual visit', when ready.

| Join virtual visit                                                                            |
|-----------------------------------------------------------------------------------------------|
| Camera: HP HD Camera (05c8:0383)  Microphone: Default - External Microphone (Cone:  Speakers: |
| Default - Speakers (Conexant ISS I A                                                          |

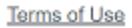

4. Click Join virtual visit to start the visit.

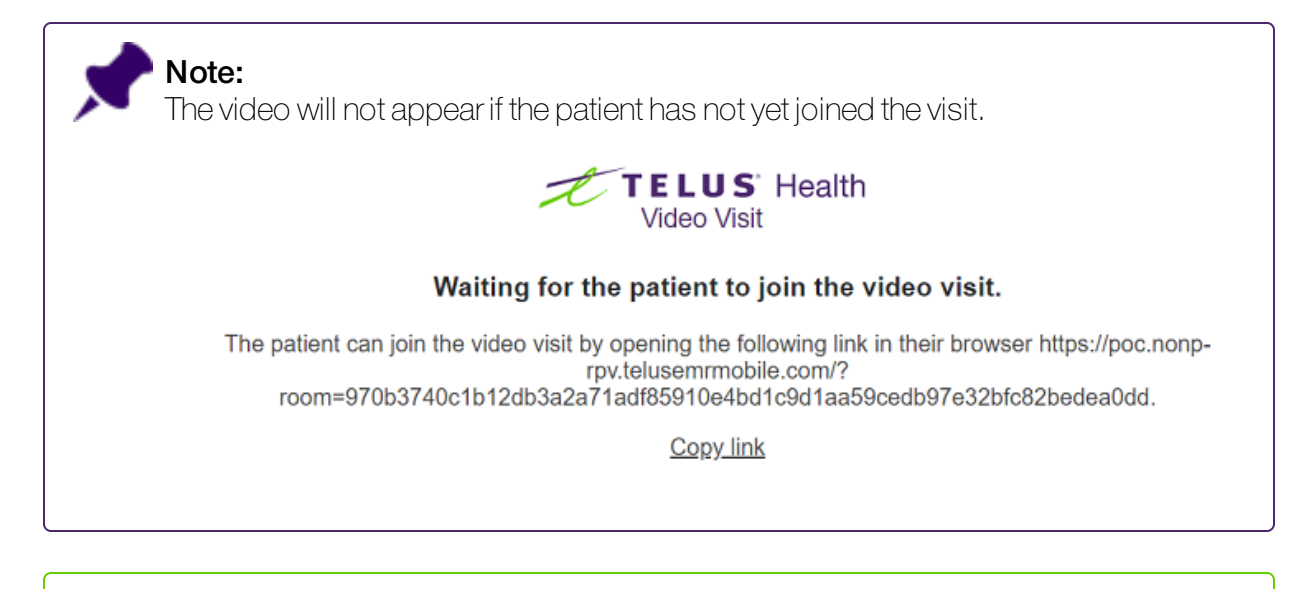

**Tip:** If the patient contacts the office to indicate they cannot find the link to join the visit, click **Copy link** and email the link to the patient.

5. Once the patient joins, they will appear onscreen and you can begin your visit. You can message the patient using the **Chat** option. This is useful if, for example, you can see the patient but cannot hear them. Click **Chat** and type your message.

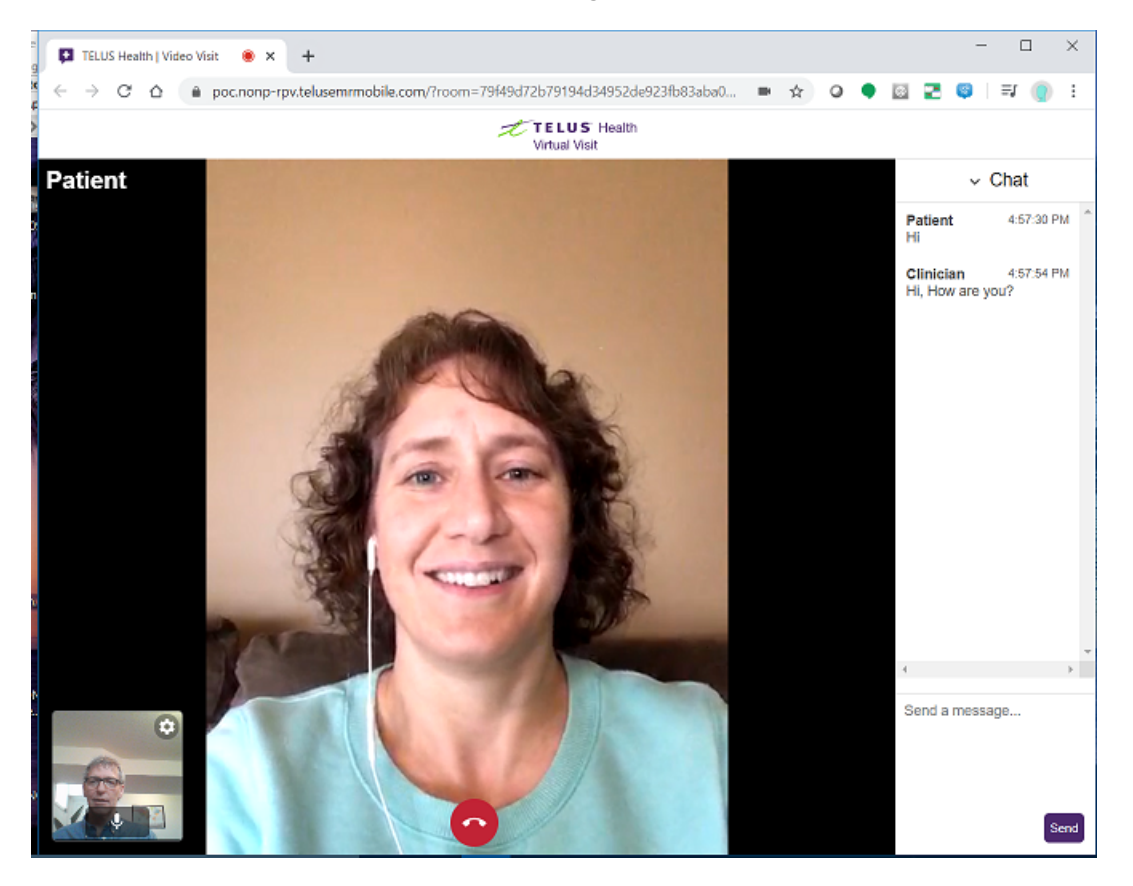

- 6. Record your visit notes as you normally do in your EMR.
- 7. To end the visit, click the hang up icon at the bottom of the window. If you accidentally clicked the button to hang up, you can **Rejoin** the visit.

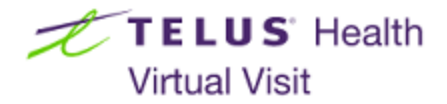

You have ended the virtual visit

You may now close this window